## **GUIA - BONTÓN DEL PÁNICO**

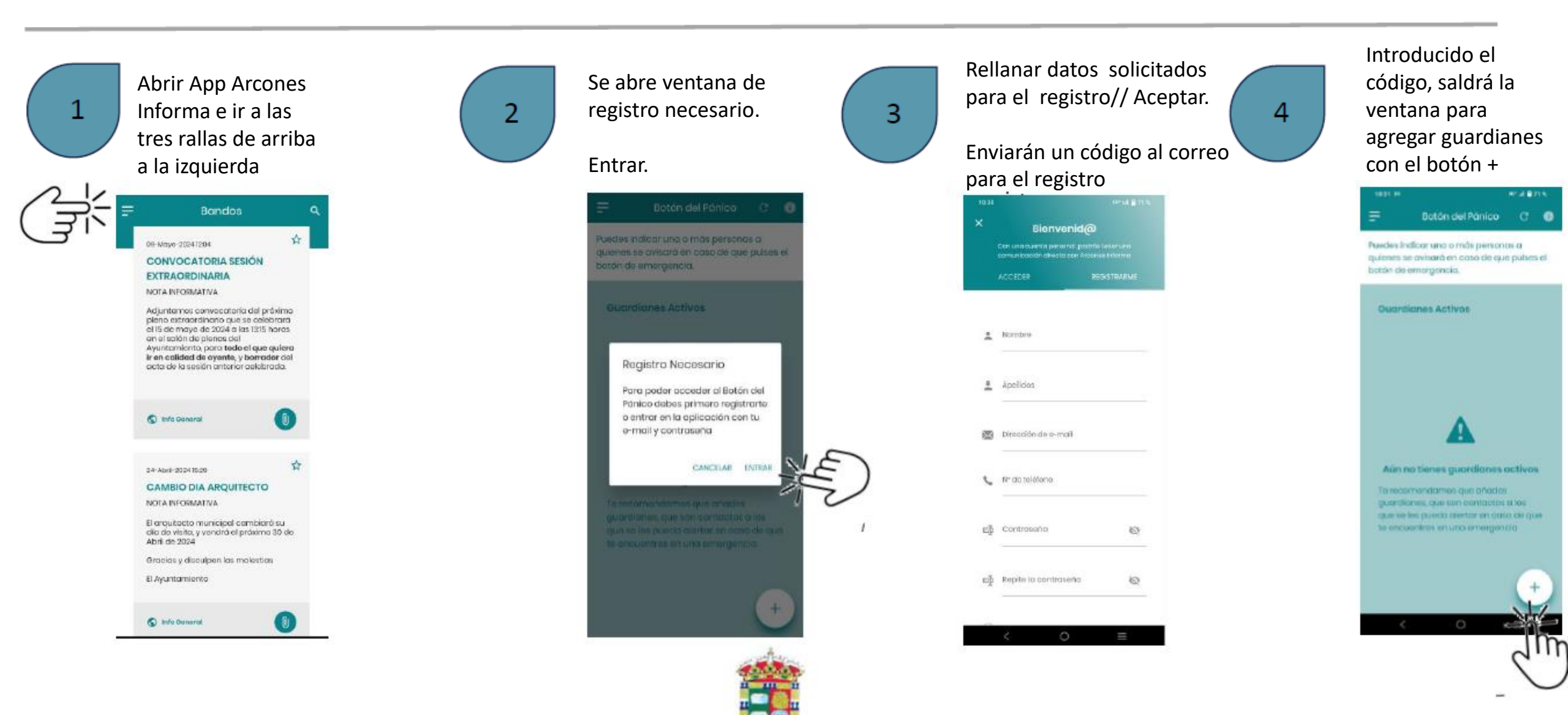

Ayuntamiento de Arcones

## **GUIA - BONTÓN DEL PÁNICO**

6

Aparece una ventana para ir agregando tantos guardianes como se quiera introduciendo nombre y teléfono para que les llegue aviso, si se pulsa el botón del pánico.

5

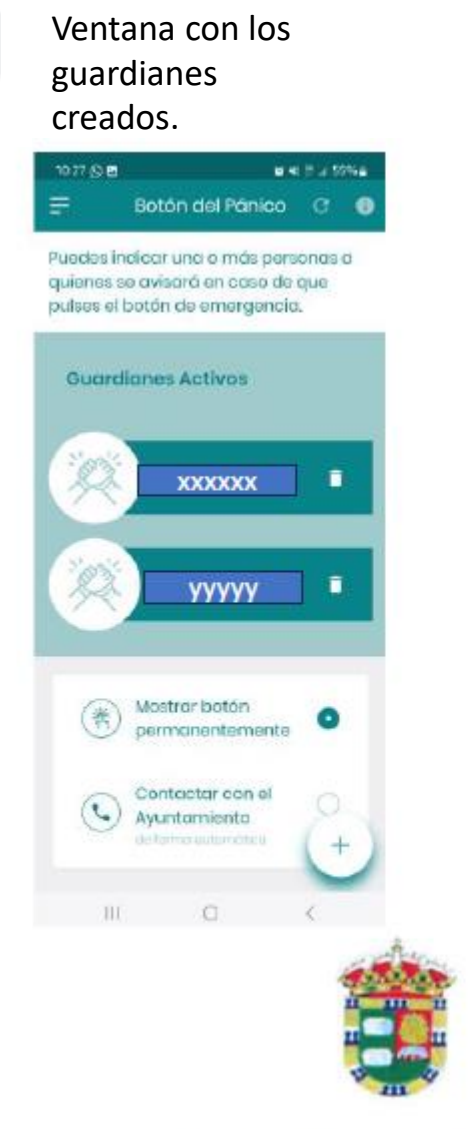

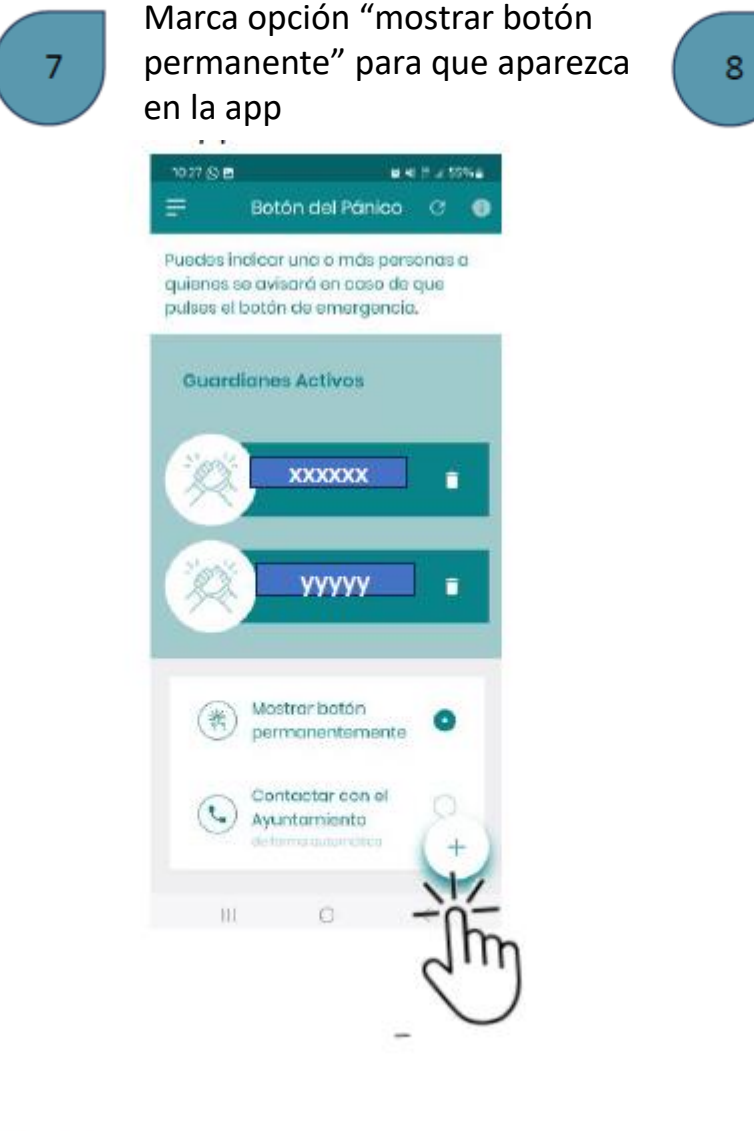

Aparecerá botón rojo con acceso directo, al abrir la app. BH T J 1994 Bandos -09-18mm-20201200 CONVOCATORIA SESIÓN **EXTRAORDINARIA** NOTA INFORMATIVA Adjuntamos convecatoria del próximo pieno extraordinorio que as calabrará al 15 de mayo de 2024 gilos 1295 horos en el solón de pienes del Ayuntamianto, poro todo el que quiero ir en colidad de ayente, y barrador del acta de la soción onterior existenada.

AttoConserved

AttoConserved

AttoConserved

AttoConserved

AttoConserved

AttoConserved

AttoConserved

AttoConserved

AttoConserved

AttoConserved

AttoConserved

AttoConserved

AttoConserved

AttoConserved

AttoConserved

AttoConserved

AttoConserved

AttoConserved

AttoConserved

AttoConserved

AttoConserved

AttoConserved

AttoConserved

AttoConserved

AttoConserved

AttoConserved

AttoConserved

AttoConserved

AttoConserved

AttoConserved

AttoConserved

AttoConserved

AttoConserved

AttoConserved

AttoConserved

AttoConserved

AttoConserved

AttoConserved

AttoConserved

AttoConserved

AttoConserved

AttoConserved

AttoConserved

AttoConserved

AttoConserved

AttoConserved

AttoConserved

AttoConserved

AttoConserved

AttoConserved

AttoConserved

AttoConserved

AttoConserved

AttoConserved

AttoConserved

AttoConserved

AttoConserved

AttoConserved

AttoConserved

AttoConserved

AttoConserved

AttoConserved

AttoConserved

AttoConserved

AttoConserved

AttoConserved

AttoConserved

AttoConserved

AttoConserved

AttoConserved

AttoConserved

AttoConserved

AttoConserved

AttoConserved

AttoConserved

AttoConserved

AttoConserved

AttoConserved

AttoConserved

AttoConserved

AttoConserved

AttoConserved

AttoConserved

AttoConserved

AttoConserved

AttoConserved

AttoConserved

AttoConserved

AttoConserved

AttoConserved

AttoConserved

AttoConserved

AttoConserved

AttoConserved

AttoConserved

AttoConserved

AttoConserved

AttoConserved

AttoConserved

AttoConserved

AttoConserved

AttoConserved

AttoConserved

AttoConserved

AttoConserved

AttoConserved

AttoConserved

AttoCons

## **GRACIAS!!!**

Ayuntamiento de Arcones